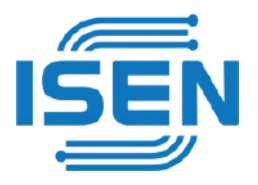

# **ISEN-RD800 Series**

# 76-81GHZ CONTINUOUS FM RADAR LEVEL METER

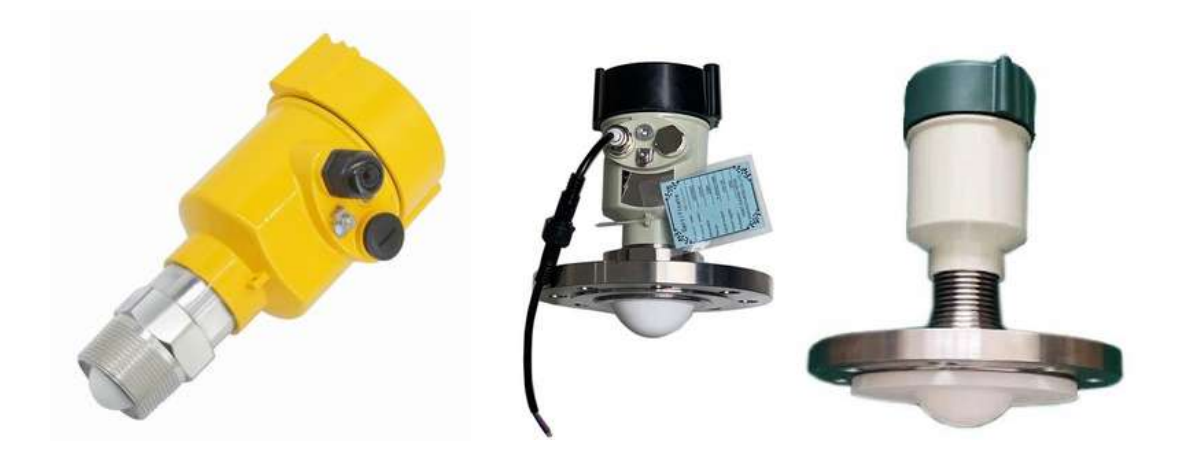

**Product Operation Manual** 

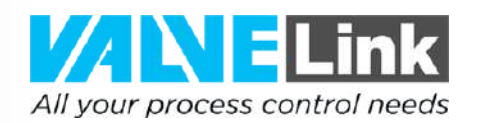

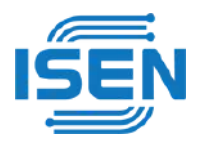

# Product Introduction characteristic

76-81GHz frequency modulated continuous wave (FMCW) radar products support four wire system and two wire system applications.For multiple models, the maximum range of the product can reach 120m, and the blind area can reach 10cm.Because of its higher working frequency and shorter wavelength, it is particularly suitable for solid applications. The working mode of transmitting and receiving electromagnetic waves through lenses has unique advantages in high dust and harsh temperature environments (+200 °C).The instrument is provided with flange or thread fixing mode, which makes the installation convenient and simple.

## The main advantages of this series are as follows:

- □ Based on the self-developed CMOS millimeter wave RF chip, a more compact RF architecture, a higher signal-to-noise ratio, and a smaller blind area are realized.
- □ 5GHz working bandwidth enables the product to have higher measurement resolution and accuracy.
- □ The narrowest antenna beam angle is 3 °, the interference in the installation environment has less impact on the instrument, and the installation is more convenient.
- □ The wavelength is shorter and has better reflection characteristics on the solid surface, so it does not need to use a universal flange for aiming.
- □ Support Bluetooth debugging of mobile phones to facilitate the maintenance work of on-site personnel (future versions will support ★)

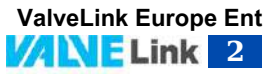

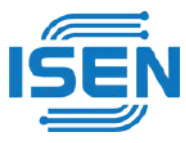

## Technical specifications of technical support level meter

| Transmission frequency | 76GHz~81GHz, FM scanning frequency width 5GHz                                                                                           |
|------------------------|----------------------------------------------------------------------------------------------------|
| measuring range        | 35m 85m 120m                                                                                                    |
| measurement accuracy   | ±1mm                                                                                                    |
| Beam angle             | 3°、8°                                                                                                    |
| Range of dielectric    | >=2                                                                                                    |
| constant used          |                                                                                                    |
| Power supply range     | 18~28.0VDC 2-wire/4wire,220VAC 4-wiresystem(<1W)                                                                                        |
| Communication mode     | HART/MODBUS bus                                                                                                    |
| signal output          | 4~20mA or RS-485                                                                                                    |
| Industrial             | -4~85°C/≤95%RH                                                                                                    |
| temperature/humidity   |                                                                                                    |
| Shell material         | Aluminum alloy, stainless steel                                                                                                    |
| Antenna type           | Lens antenna, which can be equipped with lens antenna<br>shield/anti-corrosion antenna/antenna cooling paste/quartz<br>isolation flange |
| Process pressure       | -0.1~2MPa                                                                                                    |
| Product size           | Ø100*270mm                                                                                                    |
| Cable entry            | M20*1.5                                                                                                    |
| Recommended cable      | AWG18 or 0.75mm <sup>2</sup>                                                                                                    |
| Protection grade       | IP67                                                                                                    |
| Installation mode      | Thread or flange                                                                                                    |
|                        | Thread of hange                                                                                                    |

# Structure diagram

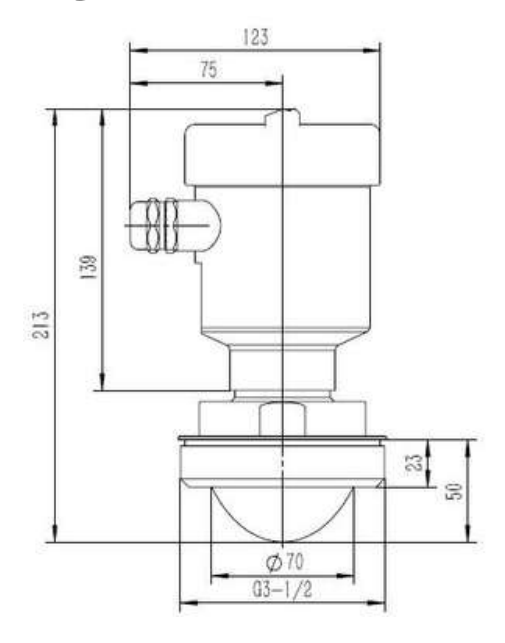

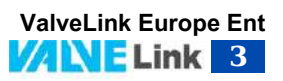

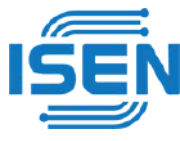

Schematic diagram of pipe thread process connection at room temperature

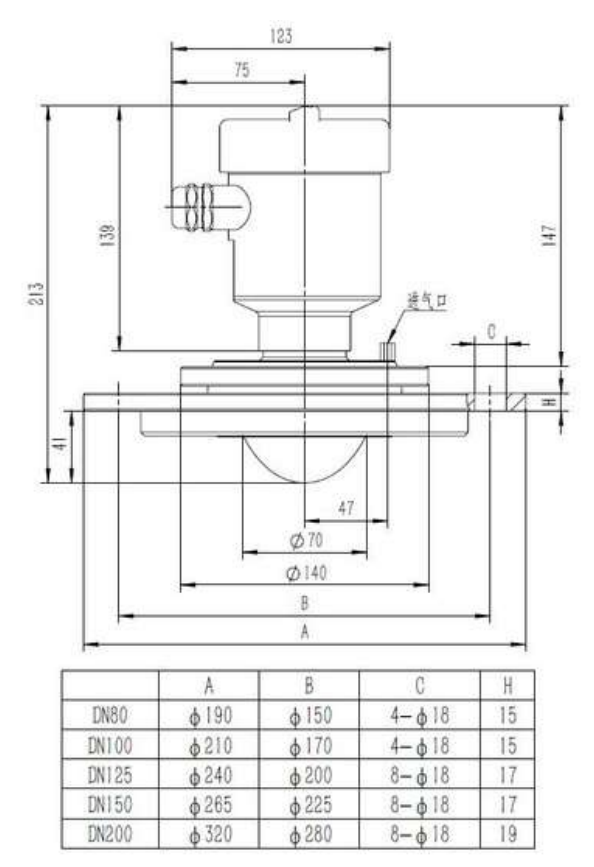

Dimension Diagram of Universal Flange Universal High Temperature Structure

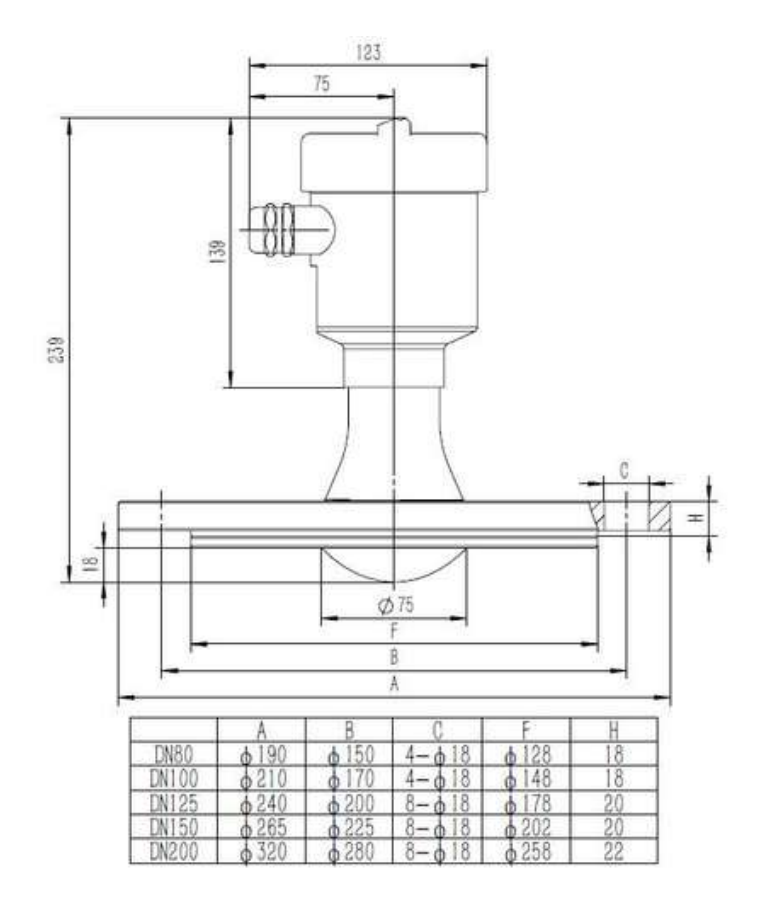

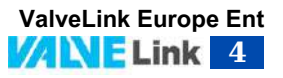

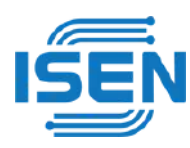

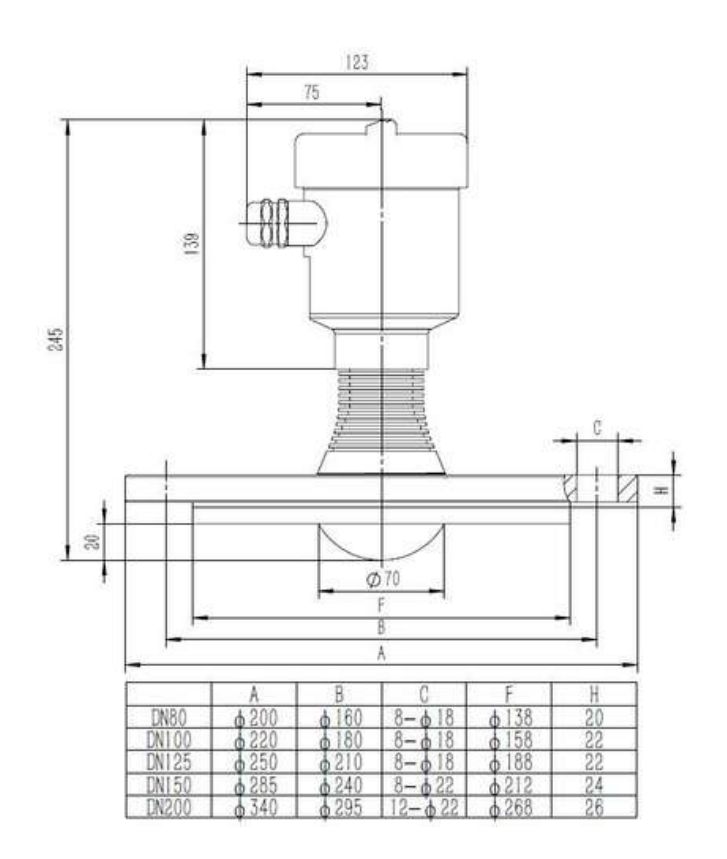

Schematic Diagram of High Temperature and High Pressure Structure Dimension of Anticorrosive Flange

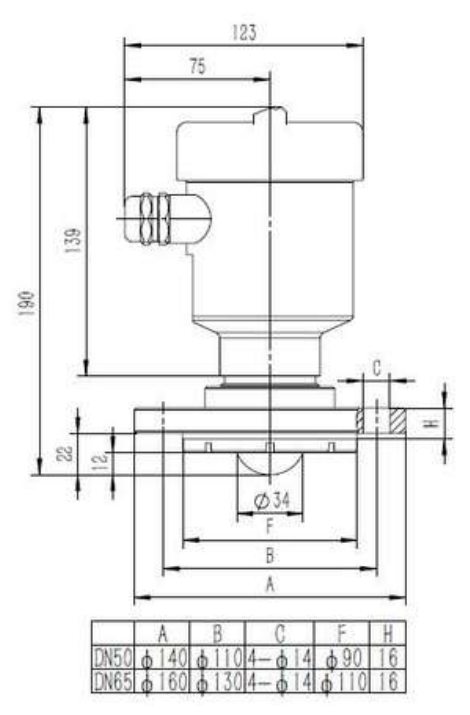

Structural dimension diagram of anti-corrosion flange under normal temperature and

p ressure

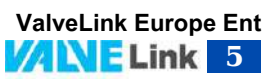

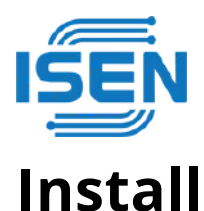

Two points to pay attention to during installation:

(1) aim at the target material level and try to ensure the vertical incidence of the material level;(2) Avoid false echoes. See the following points for typical working conditions.

DEnsure that there are no interfering objects, such as ladders and steps, within the beam range.

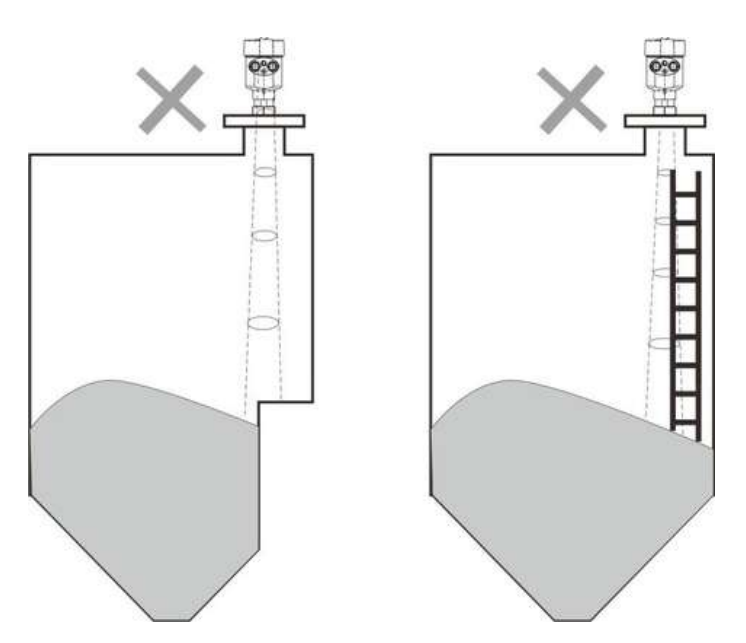

Schematic diagram of instrument installation position

□ The instrument installation shall ensure that the antenna beam avoids the feed inlet, as shown in the figure.

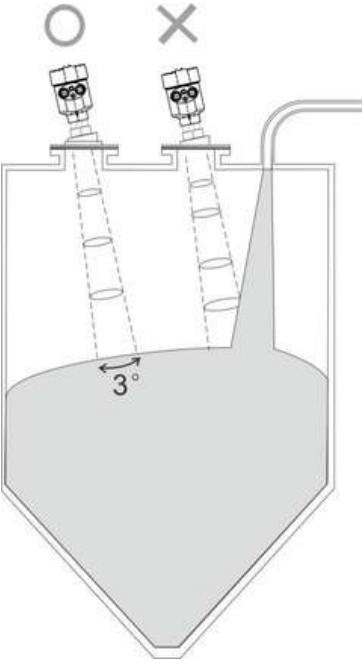

Antenna beam avoids the feed inlet

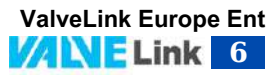

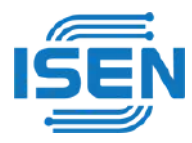

□ The instrument shall be installed at least 20cm away from the vessel wall, otherwise wrong readings may be generated.

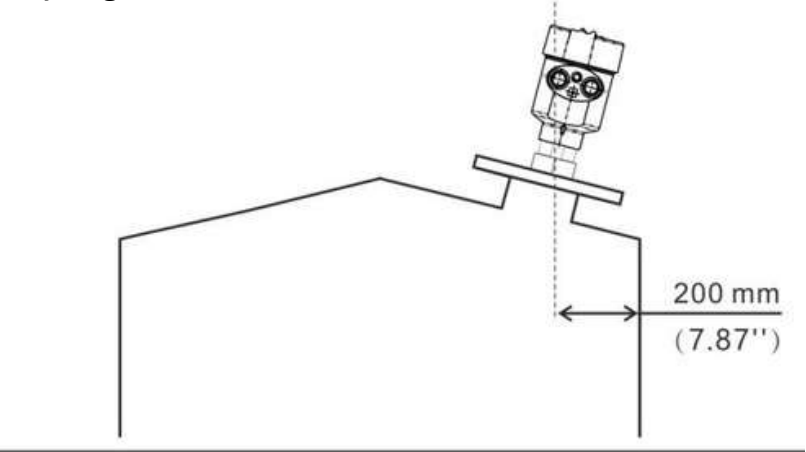

The installation shall be at least 20cm away from the vessel wall

□ The conical container shall ensure that the beam is directed at the tank bottom as far as possible, otherwise the measurement results at the tank bottom may be inaccurate

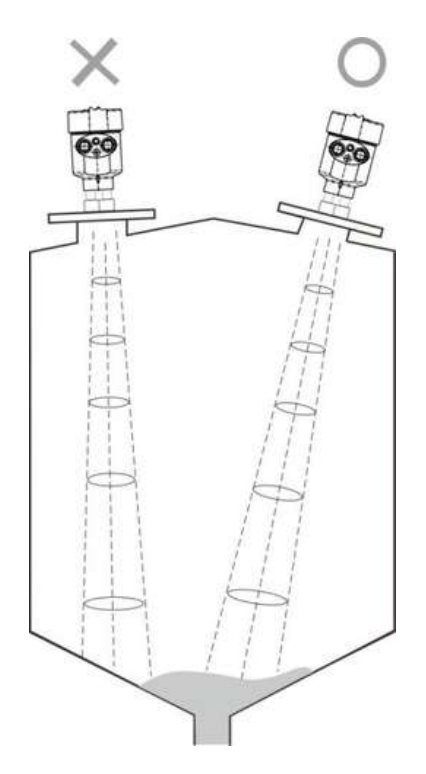

The conical tank shall ensure that the beam is directed at the tank bottom as far as possible

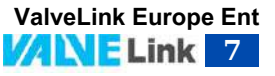

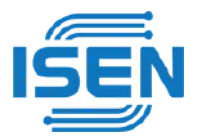

# Install | INSTALL Connection

Single chamber housing 24VDC product wiring diagram

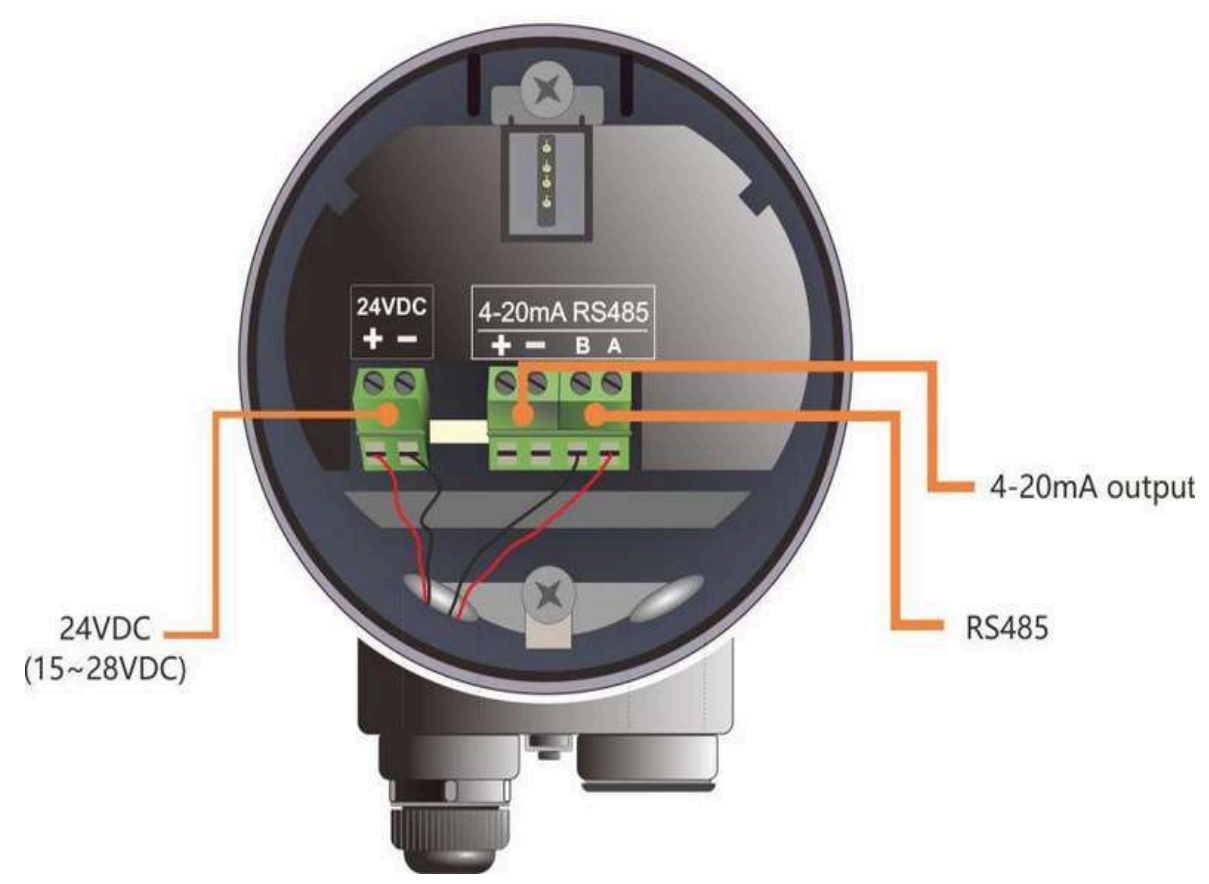

Figure 24VDC product wiring diagram of single chamber housing

## 24VDC power supply product interface description

| PIN1 | Positive end of 24VDC (+) power line                               |
|------|--------------------------------------------------------------------|
| PIN2 | Negative terminal of 24VDC (-) power line                          |
| PIN3 | HART (+), i.e. 4-20mA (+), 4-20mA current output positive terminal |
| PIN4 | HART (-), i.e. 4-20mA (-), 4-20mA current output negative terminal |
| PIN5 | RS485 (A), 485 communication output                                |
| PIN6 | RS485 (B), 485 communication output                                |

Instrument 24VDC power supply product interface description

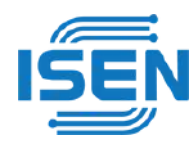

## Meter operation | OPERATION

## **Key description**

The product display module consists of 4 keys and 128×64 dot matrix display. The display system has four display interface modes: [Run Mode]: display the system operation status and current measurement data [Echo Mode]: display the echo condition currently measured by the system [History Curve Interface Memo Mode]: display the historical measurement data recorded by the system operation [Setup Mode]: set various data parameters for system operation [Input Mode of input data interface]: input parameter values, numbers or characters The functions of the 4 keys are different in different display modes

## Description of operation measurement interface

| tagging | function                               | keyboard   |
|---------|----------------------------------------|------------|
| 1       | -Switch to enter the parameter setting | ОК         |
|         | interface                              |            |
| 2       | -NULL                                  | Î          |
| 3       | -NULL                                  | $\bigcirc$ |
| 4       | -Switch to the echo curve interface    | ВК         |

surface6 – 1Description of key functions when running the measurement interface

□ The running measurement interface is shown as follows.

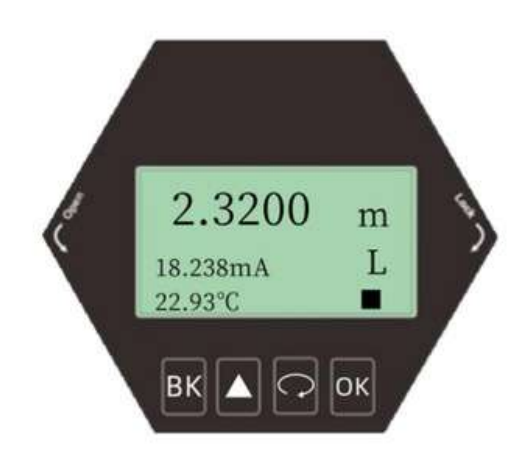

Schematic diagram of operation measurement interface

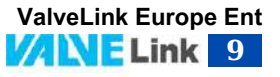

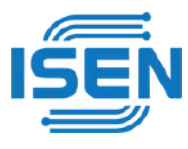

• Echo curve interface description

| tagging | function                    | keyboard   |
|---------|-----------------------------|------------|
| 1       | -Switch to the operation    | ОК         |
|         | measurement interface       |            |
| 2       | -NULL                       | Î          |
| 3       | -Show/hide threshold curves | $\bigcirc$ |
| 4       | -Segment display of echo    | BK         |
|         | curve                       |            |

# In the operation measurement interface, press [BK] to enter the echo curve interface

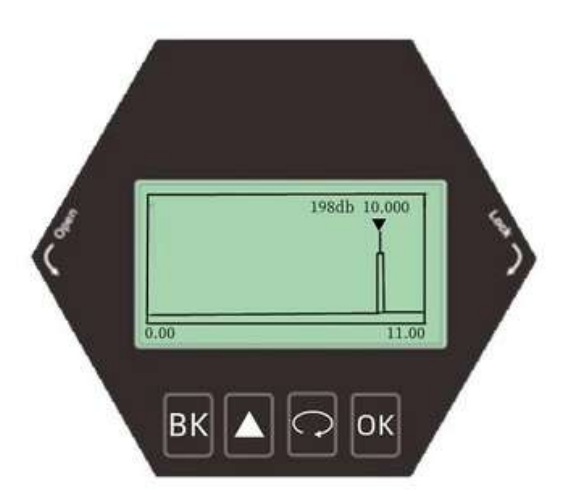

• On the echo curve interface, press the [BK] key to switch from the echo curve interface to the operation measurement interface.

In the echo interface, in particular:

198dbfigureindicatesthemaximumechointensitywithintherange.
 For a good metal reflector, the echo intensity should be about 220dB.
 If the echo intensity is less than 70dB, it indicates that the echo signal is weak, and technicians need to conduct corresponding troubleshooting.

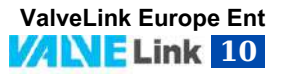

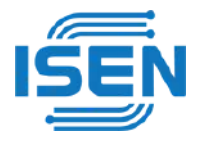

## Description of parameter setting interface

Function description of keys in parameter setting interface

| tagging | function                 | keyboard                     |
|---------|--------------------------|------------------------------|
| 1       | -Switchtotheoperation    | ВК                           |
|         | measurement interface    |                              |
| 2       | -Movetheselecteditemup   | Û                            |
| 3       | -Moveselectionitemdown   | $\langle \mathbf{x} \rangle$ |
| 4       | -Entertheselecteditemsub | OK                           |
|         | interface                |                              |

• Fromtheoperationmeasurementinterface, press[OK]toswitchtothe parameter setting interface, as shown in the following figure:

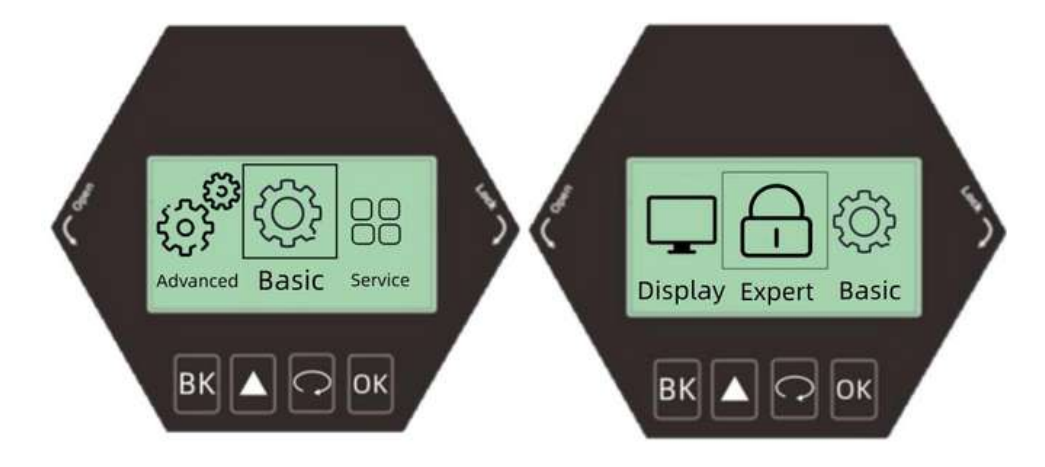

#### **Basic Settings**

The Basic Setting menu item can realize multiple functions, as shown in the following table. Through these parameter settings, the level meter can be quickly started. Select [Basic Setting] and press [OK] to enter the options interface. The options list is shown in the following table:

#### **Basic Setup Menu Options**

| Default Location | menu item          |
|------------------|--------------------|
| •                | Highlowsetting     |
|                  | Range setting      |
|                  | Blind zone setting |
|                  | Damping time       |
|                  | Media Type         |
|                  | Container type     |

## **Advanced Settings**

Select [Advanced Settings] and press [OK] to enter the options interface. The options list is shown in the following table:

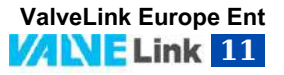

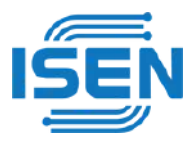

#### **Advanced Settings Menu Options**

-

| Default Location | menu item                 |
|------------------|---------------------------|
| •                | False echo learning       |
|                  | Distance Offset Bus       |
|                  | Address output            |
|                  | location                  |
|                  | <b>Current simulation</b> |
|                  | Current function          |

[Services]

Select [Service] and press [OK] to enter the options interface. The options list is shown in the following table:

Service Settings Menu Options

| Default<br>Location | menutem             |  |
|---------------------|---------------------|--|
|                     | Echo rate           |  |
|                     | Window Settings     |  |
|                     | Echo proportion     |  |
|                     | Echo locking        |  |
|                     | Primary filtering   |  |
|                     | Secondary filtering |  |
|                     | Response rate       |  |
|                     | Threshold setting   |  |

Display

Select [Display] and press [OK] to enter the options interface. The options list is shown in the following table:

| Show menu options |  |  |
|-------------------|--|--|
| menu item         |  |  |
| Measurement mode  |  |  |
| Distance unit     |  |  |
| language          |  |  |
| LCD contrast      |  |  |
|                   |  |  |

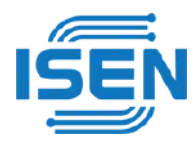

## Menu Options Operation Settings Basic setting menu operation

[High low position adjustment]

- Press[ <sup>(A)</sup>]toenterthebasicmenuoption[HighLowAdjustment]
- [High/LowSetting]involvesrangesetting.ltmapsthecorresponding relationship between measured value and current output (4-20mA) together with [High Adjustment].In the [Basic Setting] menu, select [High and Low Position Adjustment], press [OK] to enter [High and Low Position Adjustment], press [OK] to complete the editing operation, and press [BK] to exit.

• [High and low position setting] The high position corresponds to the full position, and the low position corresponds to the empty position, as shown in the following figure.

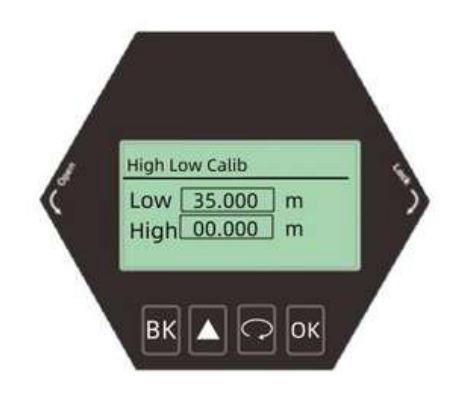

Low position adjustment editing interface and definition

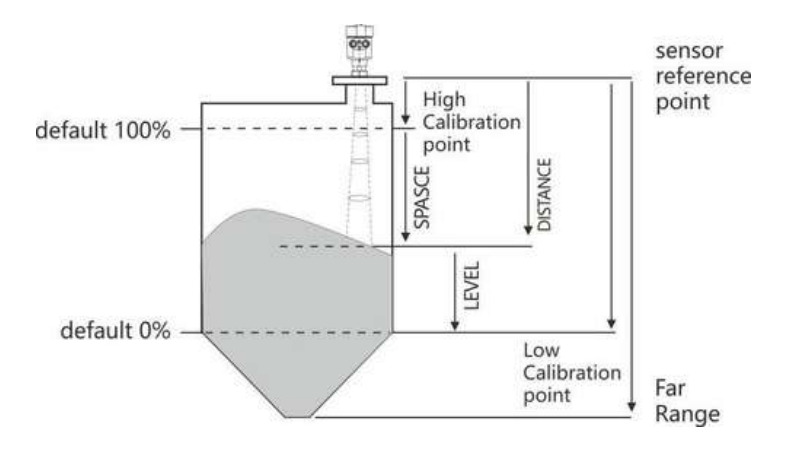

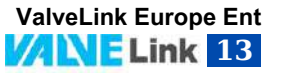

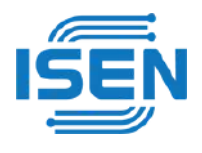

## [Range setting]

Press[ ]toenterthebasicsettingmenuoption[Rangesetting] In order to get the correct results, it is necessary to set the measuring range of the instrument.Select the [Basic Setting] menu and enter the [Range Setting] option. If you need to modify the value, press the [OK] key to complete the editing operation.Press [BK] to exit.

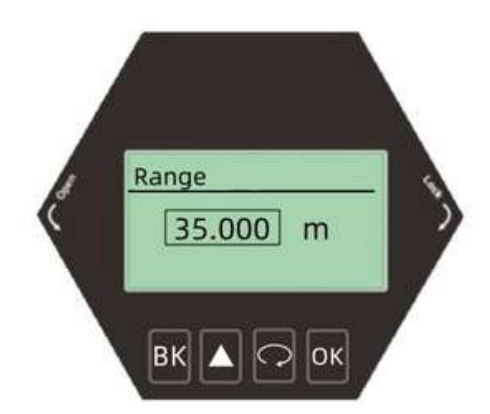

|                                                           | -                                                               |      |                   |
|-----------------------------------------------------------|-----------------------------------------------------------------|------|-------------------|
| Parameter                                                 | range                                                           |      |                   |
| name                                                      |                                                                 |      |                   |
| Parameter                                                 | 1~85                                                            | 1~35 | 1~120             |
| range (m)                                                 |                                                                 |      |                   |
| Default value                                             | 85                                                              | 35   | 120               |
| (m)                                                       |                                                                 |      |                   |
| Associated                                                | (1) Blindzone:ifthesetrangevalueislessthan(blind                |      |                   |
| configuration                                             | zone+0.5), the range is automatically set to (blind zone+0.5)   |      |                   |
|                                                           | (2) 4mAcorrespondingposition,                                   |      |                   |
|                                                           | When the current output function is distance, the corresponding |      |                   |
| position of 4mA corresponds to the measuring range and is |                                                                 |      | ring range and is |
|                                                           | modified at the same time;                                      |      |                   |
| Set quantity relationship:                                |                                                                 |      |                   |
|                                                           | Blind zone+0.5<=ran                                             | ge   |                   |
| Option                                                    | The echo area greater than the range is not selected            |      |                   |
| meaning                                                   |                                                                 |      |                   |
| Special matters                                           | nothing                                                         |      |                   |

[Blind zone setting] Enter the [Basic Setting] menu, select [Blind Zone Setting], and press the [OK] key to enter the option editing blind zone range, as shown below. To modify the value, complete the editing operation according to the keyboard menu.

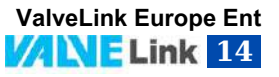

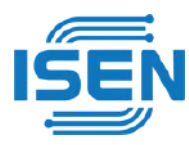

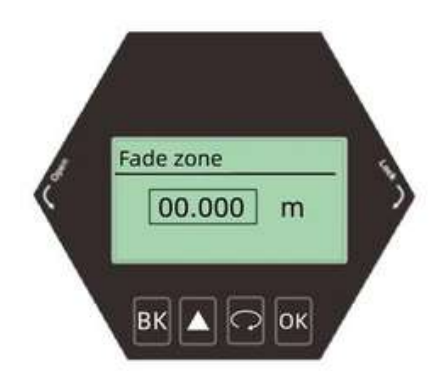

#### Blind zone setting and editing interface

#### Description of blind area

|                          | 85m (solid)                                                                                                    | 35m (liquid)                  | 120nm (solid)   |
|--------------------------|----------------------------------------------------------------------------------------------------|-------------------------------|-----------------|
| Parameter name           | blind area                                                                                                    |                               |                 |
| Parameter range          | 0~(range - 0.5)                                                                                                    | 0~(range - 0.5)               | 0~(range - 0.5) |
| (m)                      |                                                                                                    |                               |                 |
| Default value (m)        | 0                                                                                                    | 0                             | 0               |
| Associated configuration | <ul> <li>(1) If the value set for the blind zone is greater than (range - 0.5), the blind zone is automatically set to (range - 0.5)</li> </ul> |                               |                 |
| Option meaning           | The echo area smaller that                                                                                                    | an the blind area is not sele | ected           |
| Special matters          | nothing                                                                                                    |                               |                 |

[Damping time] In order to improve the stability of the measured output value, a larger [damping time] can be set to achieve the stability of the measured value and increase the anti-interference ability.For example, if the damping time is 2 seconds, the measured object position will change step at time t. The measured output value will follow the actual position of the measured object 10 seconds later, enter the [Basic Setting] menu, select [Damping Time], press [OK], and the display is as shown below:

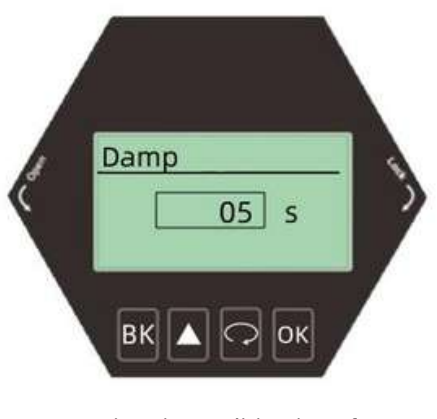

Damping time editing interface Damping time description

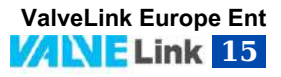

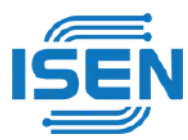

| Parameter name           | Damping time                               |
|--------------------------|--------------------------------------------|
| Parameter range          | 0~10 0                                     |
| Default                  | 5                                          |
| Associated configuration | nothing                                    |
| Option meaning           | Damping output, improving signal stability |
| Special matters          | nothing                                    |

#### Media Type

Enter the [Basic Setting] menu, select [Media Type], press [OK] to enter the container type selection menu

| solid  |  |
|--------|--|
| liquid |  |

#### Container Type

Enter the [Basic Setting] menu, select [Container Type], and press [OK] to enter the container type selection menu.

| Parameter name | Container type                                              |
|----------------|-------------------------------------------------------------|
| Big            | This parameter pursues stable measurement output            |
| Smal           | Adapt to most working conditions                            |
| fast           | Suitable for working conditions requiring rapid measurement |
| test           | 0 delay is suitable for infield test                        |

#### Description of container type

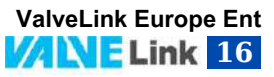

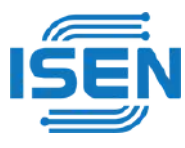

# • Advanced settings menu operation

[False echo learning]

•Press [OK] to enter the basic setting menu bar, and then press [ ] to the enter the [Advanced Setting] menu

Press the [OK] key to enter the [False Echo Learning] setting. The [False Echo Learning] can learn the false echo in the container containing known obstacles, and form the background noise screening curve (threshold curve). Before learning the false echo, you need to set the [Threshold Mode] and [Threshold Area].Press [OK] to complete the editing operation, and press [BK] to exit.The display is as follows:

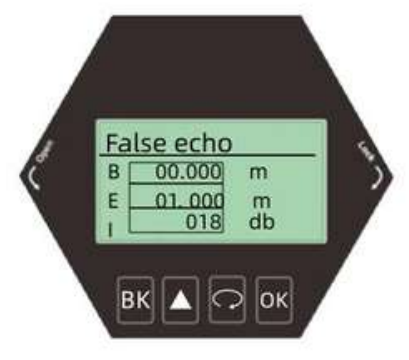

Example before Auto False Echo Suppression

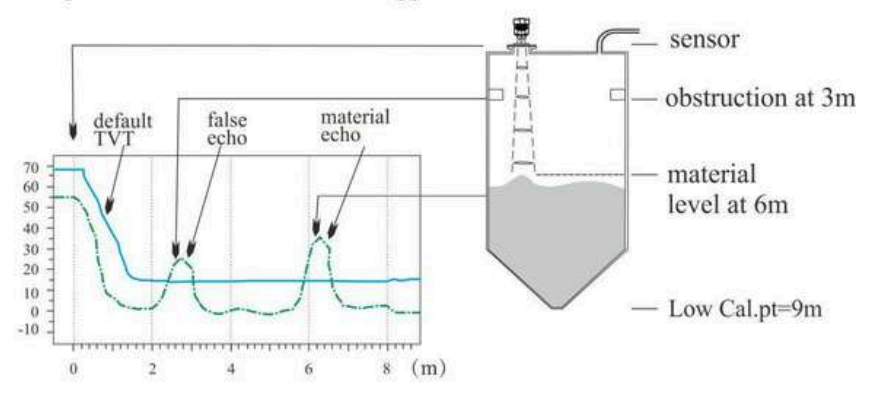

Example after Auto False Echo Suppression

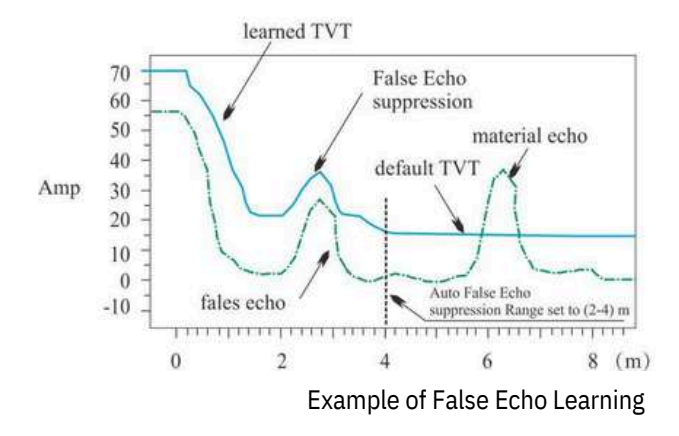

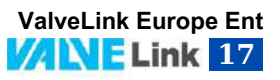

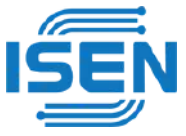

#### [Distance offset]

·Press[ ,]toenter[DistanceOffset] Set [Distance Offset] to correct the deviation between the ideal measurement value and the actual measurement value.The settings have been completed before leaving the factory. Press [OK] to complete the editing operation, and press [BK] to exit.The display is as follows:

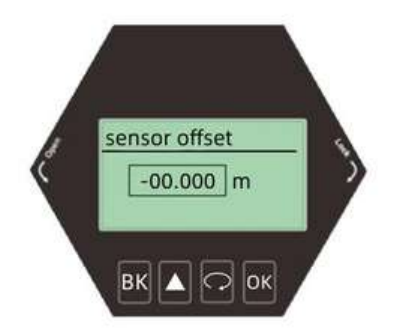

## [Bus address]

•Press [  $\bigcirc$  ] to enter [Bus Address] This function is only applicable to RS485 MODBUS communication. When two or more instruments are connected to the upper computer using HART communication interface, this function is required to set the instrument to multi-point working mode.Press [OK] to complete the editing operation, and press [BK] to exit.The display is as follows:

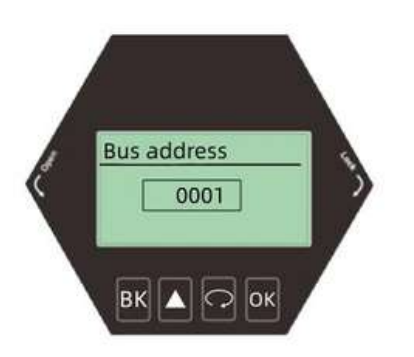

[Output Mode]

·Press [  $\bigcirc$  ] to enter [Output Mode] Select the direction of [Current Output Mode] according to the customer's requirements, press [OK] to complete the editing operation, and press [BK] to exit.

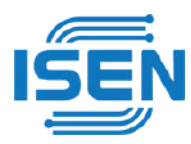

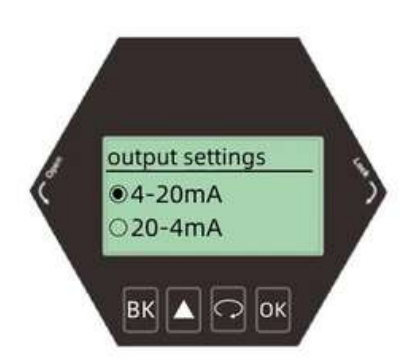

[Current simulation]

·Press [ $\bigcirc$ ] to enter [Current Simulation] Set [Current Simulation] to calibrate the error value of current output, which has been calibrated before leaving the factory. Press [OK] to complete the editing operation, and press [BK] to exit.The display is as follows:

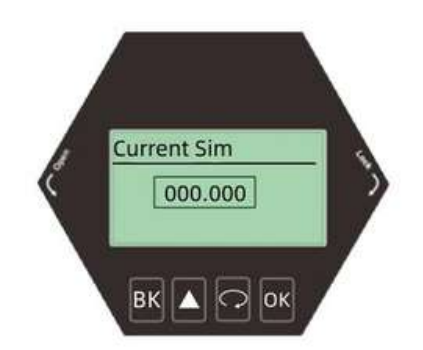

Current function

·Press [  $\bigcirc$  ] to enter [Current function] Set [Current Function] to set the value of actual output current when the instrument encounters wave loss fault.Press [OK] to complete the editing operation, and press [BK] to exit.The display is as follows:

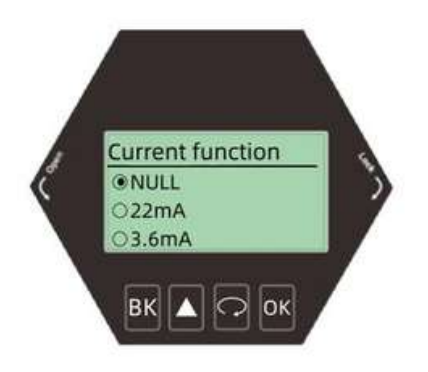

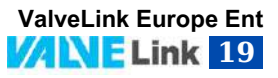

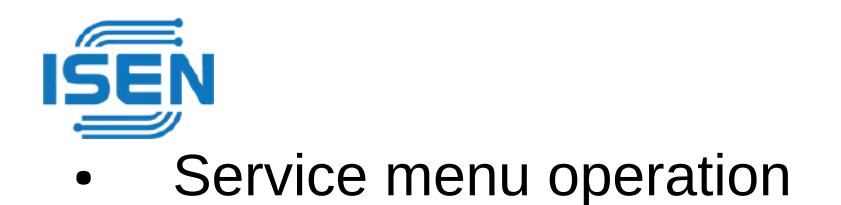

[Echo rate]

Press [ \land ] toenter[EchoRate]

[Echo rate] is used to adjust the speed of waveform change. The larger the value, the slower the waveform change, and the more stable the waveform change. On the contrary, the smaller the value, the faster the waveform change.Press [OK] to complete the editing operation, and press [BK] to exit.The display is as follows:

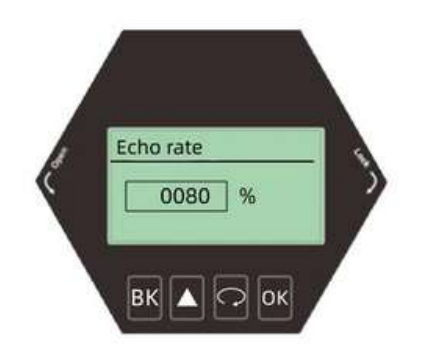

## Window Settings

•Press[  $\bigcirc$  ]toenter[WindowSetting] [Window Setting] is used to search the front and rear range after waveform locking.After the current echo is locked, it will search for the strongest echo back and forth within the set range value. If the current echo is lost, or the echo of feeding and blanking is too fast, it will search for the strongest echo in the whole process and confirm the current echo.If the previously lost echo is recovered, the previously lost echo will not be confirmed.Time is the speed of arrow tracking.Press [OK] to complete the editing operation, and press [BK] to exit.The display is as follows:

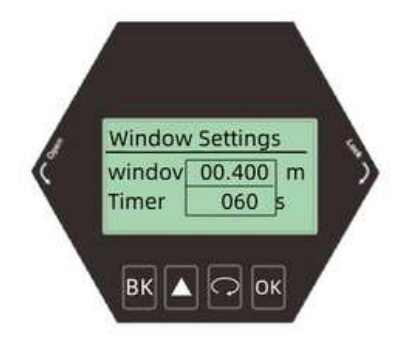

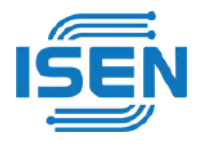

## [Echo proportion]

- Press[ 3] to enter the service setting menu option [Echo proportion]
- The percentage that the echo in the window is greater than the echo in the window

Select the [Service] menu and enter the [Echo Proportion] option. If you need to modify the value, press the [OK] key to complete the editing operation.Press [BK] to exit

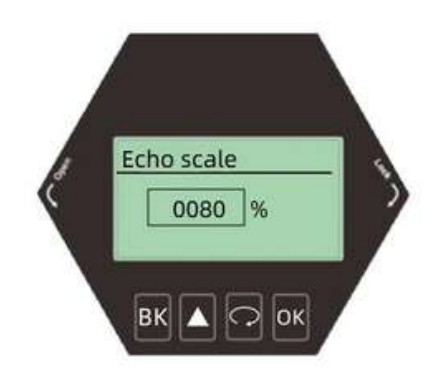

## [Echo locking]

Press[ <a>]toenter[EchoLock]</a>

[Echo locking] If locking is selected, the signal is searched within this window range (here the window range refers to the parameters set in the previous window). If you unlock it, you are looking for signals in the whole process. Press [OK] to complete the editing operation, and press [BK] to exit. It is shown as follows

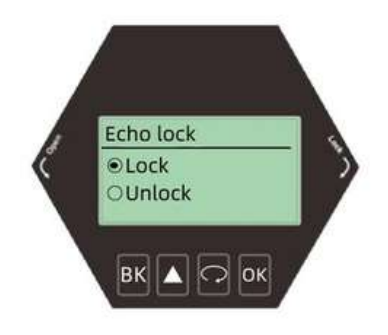

[Primary filtering]

Press [ $\widehat{\frown}$ ] to enter [Primary Filtering]

[Primary filtering] In the small range measurement environment, you can choose to turn it on or off according to the waveform.Press [OK] to complete the editing operation, and press [BK] to exit.The display is as follows:

ValveLink Europe Ent

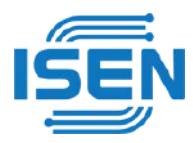

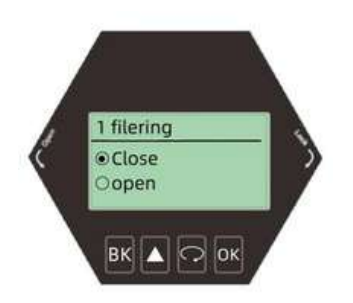

[Secondary filtering]

 $\cdot$ Press[ $\bigcirc$ ]toenter[Secondaryfiltering] [Secondary filtering] means that the interface filtering can be turned on or off according to the waveform in a large range measurement environment, and should not be used if the blind area is too small.Press [OK] to complete the editing operation, and press [BK] to exit.The display is as follows:

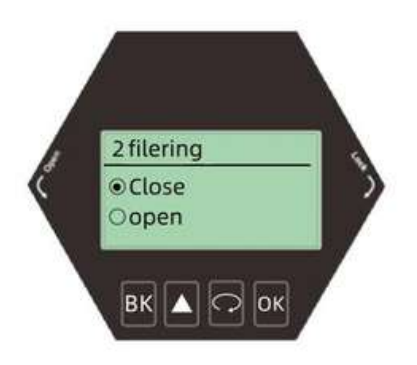

[Response rate]

[Response rate] is used to adjust the response rate of the instrument to the increase of the actual material level. When the rate and time settings change, the response rate automatically changes.Generally, the solid rate is set slightly higher and the liquid rate is set slightly lower.Press [OK] to complete the editing operation, and press [BK] to exit.The display is as follows:

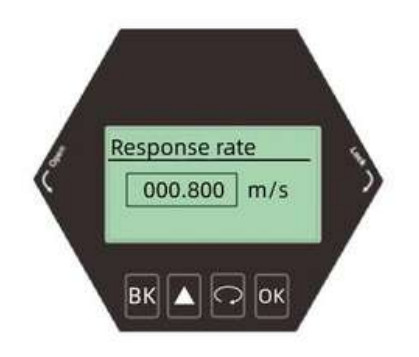

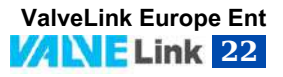

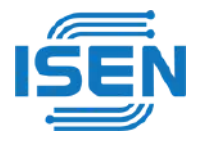

**Threshold Setting** 

Press [  $\frown$  ] to enter [Threshold Setting]

[Threshold setting] Set the threshold value of the effective echo. The larger the threshold value is set, the stronger the amplitude of the effective echo on site is required, which is conducive to eliminating the interference of small signal clutter.Press [OK] to complete the editing operation, and press [BK] to exit.The display is as follows:

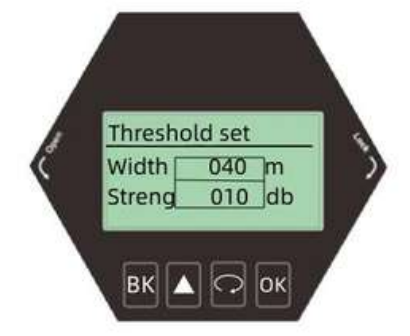

# Display menu operation

## Display Mode

·Press [  $\bigcirc$  ] toenter[DisplayMode] Set [Display Mode] to display three modes of empty height ratio of material level. Press [OK] to complete the editing operation, and press [BK] to exit.The display is as follows:

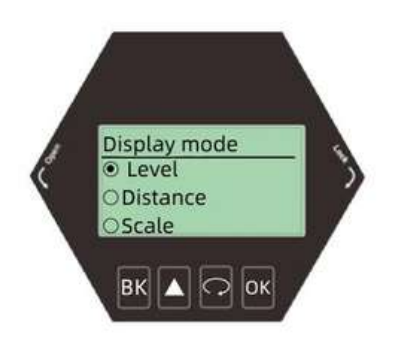

[Unit of measurement]

·Press[  $\frown$  ]toenter[MeasurementUnit] Change the unit as required. The default unit is m. Press [OK] to complete the editing operation, and press [BK] to exit.The display is as follows:

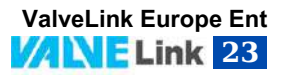

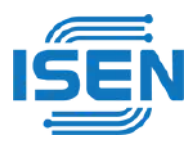

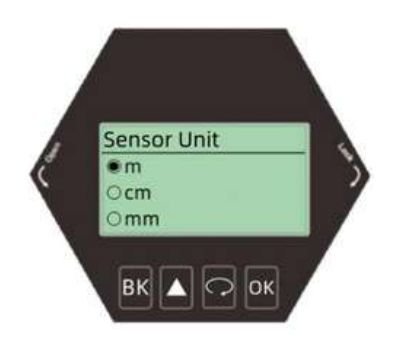

Language

 $\cdot$ Press[  $\longrightarrow$  ]toenter[Language]toselectChinese,EnglishandKorean, press [OK] to complete the editing operation, and press [BK] to exit.The display is as follows:

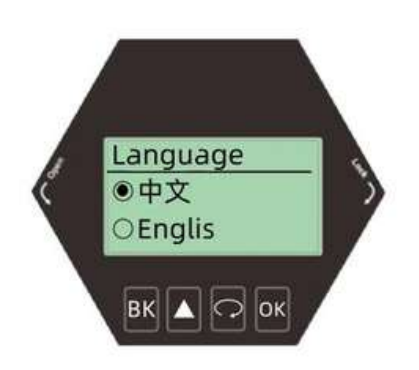

## [LCD contrast]

·Press[  $\frown$  ]toenter[LCD] Set [LCD] to adjust the brightness of the display screen. Select [LCD], press [OK] to complete the editing operation, and press [BK] to exit.The display is as follows:

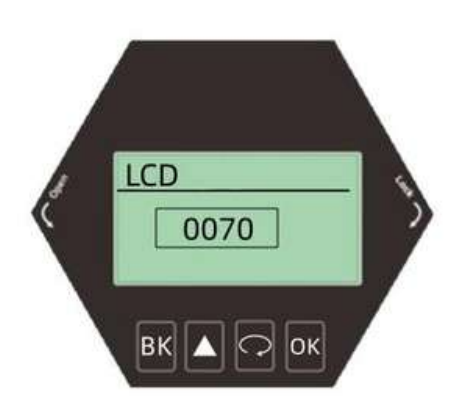

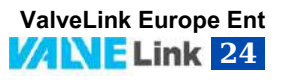

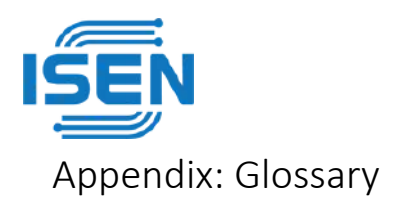

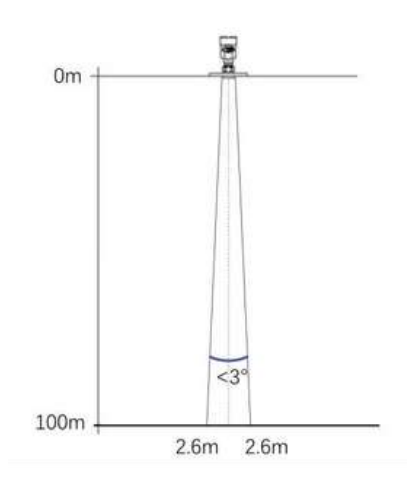

Beam angle: the beam width bounded by 3dB lower than the maximum value. The minimum beam angle is 3 °, as shown in the figure.

Range Resolution: Range resolution refers to the ability of radar to distinguish two objects close together. If the distance between two objects is less than the range resolution of the level radar, then the radar can only measure one distance value, which is not equal to the distance value of any one of the objects, but a combination of the distance values of the two objects. FM bandwidth B=5.1GHz, minimum distance resolution=C/2B  $\approx$  3cm.

Accuracy: if there is only one object and the object moves a small distance, whether the level radar can recognize the distance change.The index to distinguish the moving distance of a single object is called accuracy.The IF signal of is analyzed by its own algorithm, and the measurement accuracy is 0.1mm.

**Ambient temperature:** the temperature of the ambient air in contact with the equipment enclosure.

**Blind zone:** refers to the measurement limit at the near end of the instrument. The instrument in the blind zone cannot measure

DB (decibel): unit representing signal amplitude.

Dielectric constant (DK): the ability of dielectric to store electric energy under the induction of electromagnetic field. It is often called the relative dielectric constant. The increase of dielectric constant is directly proportional to the increase of

echo amplitude. The relative vacuum/dry air dielectric constant is 1.

Echo: Reflected signal received by radar.

Transmission cone: extension of antenna beam angle.

**False echo:** any echo not generated by the desired target. In general, false echoes are generated by obstacles in the container.

**Multiple echoes:** multiple reflected echoes occurring at the target echo distance may be two or three times.

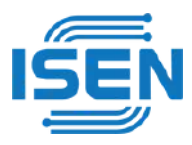

**Polarization:** attribute of emitted electromagnetic wave, describing the direction and amplitude of electric field vector that changes with time.

**Range:** (1) refers to the farthest measurement limit of the instrument; (2) special refers to the manually set farthest distance, beyond which the instrument will not consider when processing data.

**Repeatability:** the deviation degree of the measurement results of the same reflection target measured multiple times under the same test environment. **Speed of light:** symbol C, speed of electromagnetic wave (including electromagnetic wave and light in free space.) The speed of light is 299792458 meters per second. **Threshold curve:** a curve that changes with time. As the threshold value, the echo exceeding it is considered valid.

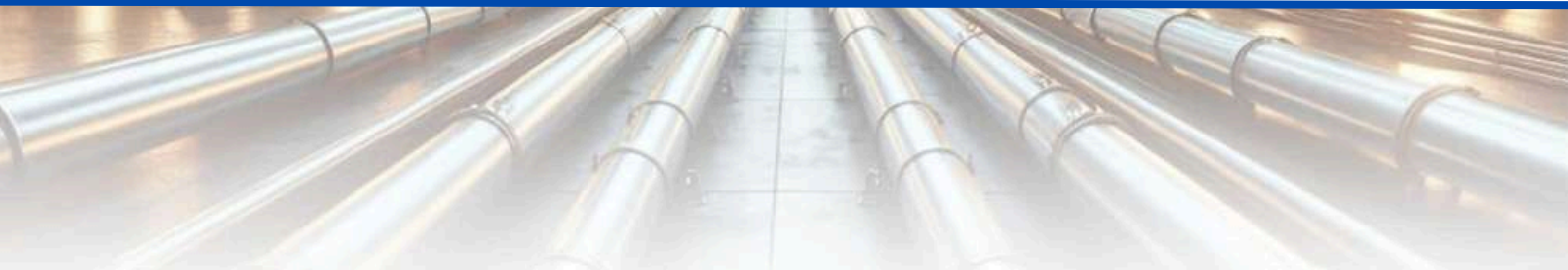

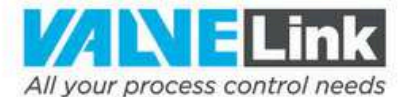

## **Công ty TNHH Valvelink**

Số 399 Nguyễn Thị Kiểu, phường Tân Thới Hiệp, Quận 12, TP Hồ Chí Minh.

## Valvelink (ASEAN)

1-20-02, M-City Ampang, Jalan Ampang, 57450 Kuala Lumpur Malaysia. Facebook

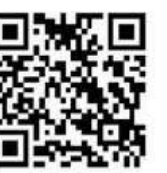

Website

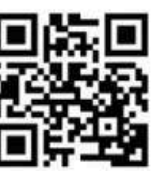

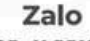

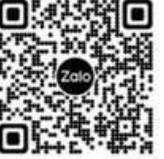

## Valvelink (EUROPE)

Hakkı Yeten Cad. Selenium Plaza No:10, I Kat:5-6 34349 Fulya Beşiktaş, Istanbul, İstanbul - Şişli, 34349, Turkey.

## Valvelink (CHINA)

B Unit 1F A Building No.5 Zi Yang Road Nankai District Tianjin China.

🕲 0903 017 098

🛛 🕲 www.valvelink.vn

🖂 tech@valvelink.vn 🖾 contact@valvelink.vn